## Instrucciones para inscribirse en el registro y obtener la habilitación como personal de servicio de admisión en la Comunidad Autónoma de Euskadi.

Para ejercer como personal del servicio de admisión en la Comunidad Autónoma del País Vasco, es necesaria la previa habilitación, que se obtiene tras superar un examen; no obstante, se reconocen las habilitaciones específicas de otras comunidades autónomas, del estado u otros poderes públicos de la Unión Europea.

La Dirección competente en materia de espectáculos llevará un registro de las personas que tengan la habilitación específica para el ejercicio de las funciones del servicio de admisión. En caso de que se posea ya una habilitación, será suficiente con presentar la documentación justificativa; en caso de no tenerla, existe la posibilidad de acceder al examen de habilitación, que se realiza en la red de KZguneak de Euskadi.

## INSTRUCCIONES

Se efectuará a través de la sede electrónica de la Dirección de Juego y Espectáculos, en la siguiente dirección:

Registro del personal de servicio de admisión - Gobierno Vasco (euskadi.eus)

A continuación, se presentan las pantallas que se muestran en el procedimiento. Hay que hacer clic en los enlaces señalados en amarillo.

## Registro del personal de servicio de admisión

| Organismo: Seguridad                     | 🔎 Batería de preguntas para el exámen de acreditación                                                                                                    |
|------------------------------------------|----------------------------------------------------------------------------------------------------|
|                                          |                                                                                                    |
| Información básica                       | Descripción                                                                                                    |
| Descripción                              |                                                                                                    |
| A quién va dirigido                      | La dirección del Gobierno Vasco competente en materia de espectáculos ilevara un registro de las<br>personas que havan obtenido la habilitación específica para el elercicio de las funciones del servicio de |
| Normativa                                | admisión, en el cual deberá figurar, al menos, la siguiente información:                                                                                                    |
| Organismos                               | a. Datos <b>identificativos</b> de la persona.                                                                                                    |
| Información de contacto                  | b. <b>Fecha de habilitación</b> y, en su caso, de su revocación.                                                                                                    |
| Tramitación                              | c. Infracciones administrativas cometidas y sanciones que le hubieran sido impuestas.                                                                                                    |
|                                          | Requisitos                                                                                                    |
| Aita en el registro                      | Poseer habilitación específica para el ejercicio de funciones de servicio de admisión expedida por                                                                                                    |
| baja en el registro V                    | organismos públicos competentes de esta u otras comunidades autónomas, del estado u otros                                                                                                    |
| Modificación de los datos del registro 🔗 | poderes públicos de la Unión Europea.                                                                                                    |

| EUSKO JAURLARITZA |
|-------------------|
|-------------------|

| Información básica                                          | soncitud de dita en el registro de personal de darmisio                                                                                                    |
|-------------------------------------------------------------|----------------------------------------------------------------------------------------------------|
| Descripción                                                 |                                                                                                    |
| A quién va dirigido                                         | Tramitación electrónica Tramitación presencial                                                                                                    |
| Normativa                                                   |                                                                                                    |
| Organismos                                                  | Acceda a la aplicación de tramitación electrónica mediante el siguiente botón.                                                                                                    |
| Información de contacto                                     | Observaciones:                                                                                                    |
| Tramitación                                                 | No es necesario cumplimentar, firmar y enviar el formulario en una única sesión, sino que lo desea, puede guardarlo en el sistema informático de la Administración y continuar el sistema informático de la Administración y continuar el sistema informático |
| Alta en el registro                                         | proceso en sesiones sucesivas.                                                                                                    |
| Solicitud de alta en el registro de<br>personal de admisión | La Administración conservará los datos cumplimentados durante el plazo de un m<br>En todo caso, la presentación de la solicitud se deberá efectuar dentro de los plazos                                                                                                    |
| Otros trámites                                              | establecidos en la normativa.                                                                                                    |
| Resolución y recursos                                       |                                                                                                    |
| Baja en el registro 🗸 🗸                                     | Solicitud de alta                                                                                                    |
| Modificación de los datos del registro                      |                                                                                                    |

En este momento, el sistema pide la identificación electrónica de la persona usuaria. Se puede utilizar cualquier certificado digital reconocido (BAKQ, DNI electrónico, etc...).

Se abre la pantalla de introducción de datos personales.

Es posible realizar el trámite como persona interesada o como representante.

|                            |                          |                                     |                                       |                                  | SALIR          |
|----------------------------|--------------------------|-------------------------------------|---------------------------------------|----------------------------------|----------------|
|                            | 1<br>Identificarse       | 2<br>Rellenar los datos             | 3<br>Adjuntar los documentos          | 4<br>Enviar la solicitud         |                |
| En primer lugar            | especifique si actúa en  | su pombre (como titular) o en rei   | presentación de otra persona o entida | d (como roprocontanto). Docr     | uós introduzen |
| en la solicitud lo         | s datos que le correspoi | ndan: como titular o como repres    | entante.                              | os marcados con asterisco (*) so | n obligatorios |
| en la solicitud lo         | s datos que le correspoi | ndan: como titular o como repres    | entante.                              | os marcados con asterisco (*) so | n obligatorios |
| igido al:<br>Organismo: GO | s datos que le correspoi | iuridan: como titular o como repres | entante.                              | os marcados con asterisco (*) so | n obligatorios |

| EUSKO JAURLARITZA |
|-------------------|
|-------------------|

| -                                 |                                                                                                    |
|-----------------------------------|----------------------------------------------------------------------------------------------------|
|                                   |                                                                                                    |
|                                   |                                                                                                    |
|                                   |                                                                                                    |
| ctua con                          | no ^                                                                                                    |
| •                                 |                                                                                                    |
| Docur                             | mento de identificación DNI 🗸 Número *                                                                                                    |
| Nomb                              | pre * protection and a second second s |
| Prime                             | r apellido * Segundo apellido *                                                                                                    |
| Sexo                              | * Mujer 🔻                                                                                                    |
| os adicio                         | nales                                                                                                    |
| Año Na                            | rimiento *                                                                                                    |
| Ano Na                            |                                                                                                    |
| Solicita                          | inte                                                                                                    |
| Solicita<br>Actúa                 | como *<br>Persona/entidad interesada del expediente:                                                                                                    |
| Solicita<br>Actúa<br>O F<br>Datos | como * Persona/entidad interesada del expediente:  persona/entidad representada                                                                                                    |
| Solicita<br>Actúa<br>O F<br>Datos | inte como * Persona/entidad interesada del expediente:  persona/entidad representada  Nueva persona/entidad representada                                                                                                    |
| Actúa<br>Datos                    | inte como * Persona/entidad interesada del expediente:  persona/entidad representada  Nueva persona/entidad representada  Atención: Los datos de la persona representada tienen que coincidir con los que constan en su documento de identificación (DNI, NIE, etc.).                                                                                                    |
| Actúa<br>Datos                    | inte  como *  Persona/entidad interesada del expediente:  persona/entidad representada  Nueva persona/entidad representada  Atención: Los datos de la persona representada tienen que coincidir con los que constan en su documento de identificación (DNI, NIE, etc.).  Documento de identificación * Seleccione opción  Número                                                                                                    |
| Actúa<br>O f                      | Inte Como * Persona/entidad interesada del expediente:  Persona/entidad representada  Nueva persona/entidad representada  Nueva persona/entidad representada  Atención: Los datos de la persona representada tienen que coincidir con los que constan en su documento de identificación (DNI, NIE, etc.).  Documento de identificación * Seleccione opción  Número Nómbre                                                                                                    |
| Actúa<br>Datos                    | inte  como *  Persona/entidad interesada del expediente:  persona/entidad representada  Nueva persona/entidad representada  Atención: Los datos de la persona representada tienen que coincidir con los que constan en su documento de identificación (DNI, NIE, etc.).  Documento de identificación * Seleccione opción Número Nombre Primer apellido Segundo apellido                                                                                                    |
| Actúa<br>O F<br>Datos             | Inte                                                                                                    |

Si se posee habilitación, habrá que clicar la opción correspondiente; de lo contrario, hay que clicar la opción "Registrarse en el examen".

|--|

| atos de la Titulaci                                                                                                  | ón académica                                                                                                    |  |
|----------------------------------------------------------------------------------------------------|----------------------------------------------------------------------------------------------------|--|
| Seleccione una opci                                                                                                  | ón *                                                                                                    |  |
| O Certificado d                                                                                                    | e estudios primarios o nivel equivalente homologado por la administración educativa                                                                                                    |  |
| O Graduado es                                                                                                    | colar o nivel equivalente homologado por la administración educativa                                                                                                    |  |
| 🔘 Graduado en                                                                                                    | educación secundaria obligatoria o nivel equivalente homologado por la administración educativa                                                                                                    |  |
| <ul> <li>Formación pr</li> </ul>                                                                                     | rofesional de grado medio o nivel equivalente homologado por la administración educativa                                                                                                    |  |
|                                                                                                    |                                                                                                    |  |
| O Universitario                                                                                                    | s o nivel equivalente homologado por la administración educativa                                                                                                    |  |
| O Universitario                                                                                                    | s o nivel equivalente homologado por la administración educativa<br>e profesionalidad o nivel equivalente homologado por la administración educativa                                                                                   |  |
| O Universitario<br>O Certificado d<br>Patos de la Habilita<br>Seleccione una opcie                                   | s o nivel equivalente homologado por la administración educativa<br>e profesionalidad o nivel equivalente homologado por la administración educativa<br>ción                                                                           |  |
| O Universitario<br>O Certificado d<br>Natos de la Habilita<br>Seleccione una opcio<br>O Registrarse e                | s o nivel equivalente homologado por la administración educativa<br>e profesionalidad o nivel equivalente homologado por la administración educativa<br>ción<br>n el examen                                                            |  |
| O Universitario<br>O Certificado d<br>Patos de la Habilita<br>Seleccione una opci<br>O Registrarse e<br>O Organismos | s o nivel equivalente homologado por la administración educativa<br>e profesionalidad o nivel equivalente homologado por la administración educativa<br>ción<br>ón *<br>n el examen<br>de la Comunidad Autónoma de Euskadi             |  |
| Universitario Certificado d  Actos de la Habilita Seleccione una opci Registrarse e Organismos Comunidad a           | s o nivel equivalente homologado por la administración educativa<br>e profesionalidad o nivel equivalente homologado por la administración educativa<br>ción<br>ón *<br>n el examen<br>de la Comunidad Autónoma de Euskadi<br>autónoma |  |

Si se clica esta opción, se abre un campo donde es posible escoger, entre las opciones disponibles, el lugar, fecha y hora en que se realizará el examen.

| Datos de la Habilitación                         |
|--------------------------------------------------|
| Seleccione una opción *                          |
| Registrarse en el examen                         |
| O Organismos de la Comunidad Autónoma de Euskadi |
| O Comunidad autónoma                             |
| O País miembro UE                                |
|                                                  |
| Datos del examen 🛛 🔒                             |
| ¿Tiene registros de examen pendientes? * NO      |
| Provincia * Bizkaia 🗸                            |
| Municipio * Bilbao 🗸                             |
| Localidad * Bilbao 🗸                             |
| Centro KZGunea * Bilbao: Basurto 🗸               |
| Sesión de examen * 20/10/2022 - 16:00 🔻          |
|                                                  |

Si en el lugar preferido no hay posibilidad de hacer el examen, aparecerá marcado en rojo y no será posible seguir adelante.

|                     | Carlos -             |
|---------------------|----------------------|
|                     |                      |
| FUSKO I AURI ARITZZ | STATE GOBIERNO VASCO |
|                     |                      |
|                     |                      |

| Seleccione una                                                              | opción *                                                   |         |
|-----------------------------------------------------------------------------|------------------------------------------------------------|---------|
| Regist                                                                      | rarse en el examen                                         |         |
| 🔿 Organi                                                                    | smos de la Comunidad Autónoma de                           | Euskadi |
| O Comur                                                                     | idad autónoma                                              |         |
| O País m                                                                    | embro UE                                                   |         |
| os del exan                                                                 | s de examen pendientes? * NO                               |         |
| cos del exan<br>Tiene registro<br>Provincia *                               | nen 🧿<br>Is de examen pendientes? * NO<br>Bizkaia 🗸        |         |
| cos del exan<br>Tiene registro<br>Provincia *<br>Municipio *                | nen 0<br>s de examen pendientes? * NO<br>Bizkaia<br>Ea     |         |
| cos del exan<br>Tiene registro<br>Provincia *<br>Municipio *<br>Localidad * | nen 0<br>s de examen pendientes? * NO<br>Bizkaia •<br>Ea • | •       |

Si ya se posee algún tipo de habilitación, habrá que marcar la casilla correspondiente; en este caso, se desplegarán las opciones para indicar de dónde procede dicha habilitación y para adjuntar la documentación que lo certifique.

| ónoma de Euskadi                              |                                                                                                    |                  |
|-----------------------------------------------|----------------------------------------------------------------------------------------------------|------------------|
|                                               |                                                                                                    |                  |
|                                               |                                                                                                    |                  |
| 0                                             |                                                                                                    |                  |
| Seleccione opción                             | <b>•</b> 0                                                                                                    |                  |
| Seleccione opción                             | *                                                                                                    |                  |
| Andalucia<br>Aragón<br>Principado de Asturias |                                                                                                    |                  |
| Castilla y León<br>Castilla la Mancha         |                                                                                                    |                  |
| Cantabria<br>Cataluña                         |                                                                                                    |                  |
| Extremadura                                   | -                                                                                                    |                  |
| Galicia<br>Islas Baleares                     | one opción                                                                                                    | •                |
| Canarias                                      | •                                                                                                    |                  |
|                                               | onoma de Euskadi<br>Seleccione opción<br>Seleccione opción<br>Andalucía<br>Aragón<br>Principado de Asturias<br>Castilla y León<br>Castilla Ja Mancha<br>Castilla Ja Mancha<br>Cataluña<br>Extremadura<br>Galicia<br>Islas Baleares<br>Canarias | onoma de Euskadi |